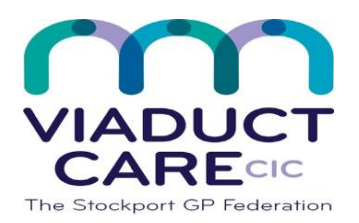

| How to record a reported adverse reaction to a medication |     |                        |  |  |  |  |
|-----------------------------------------------------------|-----|------------------------|--|--|--|--|
| Reference                                                 | 75  | Approval date 22.10.20 |  |  |  |  |
| Version                                                   | 1.0 | Review date 22.10.21   |  |  |  |  |

## Purpose

To ensure that any adverse drug reactions reported by the patient, carer or clinician are documented and clearly visible in the patient's clinical record and where appropriate 'pop-up' alerts are added.

## Process

In 'Problems' go to Add, then Allergy and then type the name of the drug in the search box. Double click on the appropriate description.

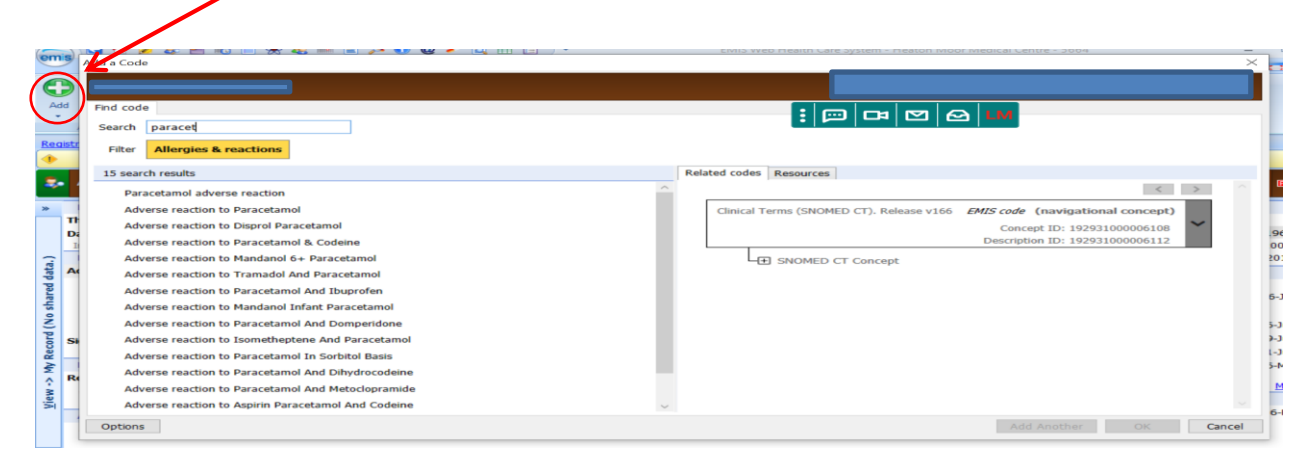

Add the date of reaction as well as a description. Tick the 'Record as Problem' box

| Add a Code                                                                                                    | ×                                                                                                    |
|----------------------------------------------------------------------------------------------------|----------------------------------------------------------------------------------------------------|
|                                                                                                    |                                                                                                    |
| Search paracet Filter Allergies & reactions                                                                                                    |                                                                                                    |
| 15 search results     Related codes       Paracetamol adverse reaction to Paracetamol     Adverse reaction to Disprol Paracetamol       Adverse reaction to Disprol Paracetamol     Adverse reaction to Paracetamol       Adverse reaction to Mandanol 6+ Paracetamol     Adverse reaction to Tramadol And Paracetamol | Resources<br>action to Opioid Analgesics<br>baction to Opioid Analgesics<br>baction to Opioid Analgesics<br>baction to Skeletal Muscle Relaxants<br>baction to Skeletal Muscle Relaxants<br>baction to Systemic Nasal Decongestants<br>e reaction to Paracetamol (disorder) |
| Selected code Code Adverse reaction to Paracetamol Date of entry Descriptive text Itchy rash Problem detail Itchy code as Problem                                                                                                    | ×                                                                                                    |
| Active Problem + Significant + First Episode + Remains active indefinitely + Options                                                                                                    | Add Another OK Cancel                                                                                                    |

This can then be seen in the patients 'Active Problems' as well as the allergy section in the drug screen.

| Record Sharing                                                                       | 0    | Diary (5) - No Shared Data Available                         |             | 0  |  |
|--------------------------------------------------------------------------------------|------|--------------------------------------------------------------|-------------|----|--|
| There are no other organisations contributing to the Shared Record.                  |      | Clinical Alerts                                              |             | ^  |  |
| Data entered by this organisation                                                    |      | Low dose diphtheria, tetanus and inactivated polio vaccinati | 28-Sep-1966 |    |  |
| Implied record sharing consent operational for this patient                          |      | Influenza vaccination                                        | 16-Mar-2007 |    |  |
| Problems (7) No Shared Data Available                                                | 0    | Diabetic annual review                                       | 29-Aug-2015 | ~  |  |
| Active Problems Onset D                                                              | ate  | Recent Activity (4) - No Shared Data Available               |             | 0  |  |
| Adverse reaction to Paracetamol 20-Oct-2                                             | 2020 | My Last Contact                                              |             | _  |  |
| Advance care planning 09-Apr-2                                                       | 2020 |                                                              |             |    |  |
| [V]Hepatitis B carrier 27-Nov-                                                       | 2018 | Last 4 Contacts                                              |             | _  |  |
| Asthma 06-Oct-2                                                                      | 2014 |                                                              |             | -  |  |
| Obstructive jaundice NOS 12-Sep-                                                     | 2011 |                                                              |             |    |  |
| Significant Past Problems<br>Fracture of calcaneus                                   |      |                                                              |             |    |  |
| Medication (4) - No Shared Data Available                                            | 0    |                                                              |             |    |  |
| Repeat<br>Adalimumab • Cerazette • Dovobet • Liquid Paraffin And Isopropyl Myristate |      | Health Status (1) - No Shared Data Available                 | More >      | 22 |  |
| Allergies (2) - No Shared Data Available                                             | 0    | O/E - blood pressure reading 80/40 mmHg 16-Fet               |             |    |  |
| Adverse reaction to Paracetamol • Adverse reaction to simvastatin                    |      |                                                              |             |    |  |

| em                       |                                                                                                    |                                                                               | arcente boot                 |                            |
|--------------------------|----------------------------------------------------------------------------------------------------|-------------------------------------------------------------------------------|------------------------------|----------------------------|
| Ad<br>Dru                | Summary Consultations Medication Problems Investigations Care History Diary Documents Referrals<br>Match @ Ray Ray Type * @ One-off Issue<br>G End<br>Resultorise Elink problems @ G/T Switch<br>Reglace Medication<br>Medication<br>Kine Management - 1 (1) Take - 4. Nal Johox - 6. (7)                            | le - Regime © Nominations<br>Review © Patient Actions •<br>Patient            | Search<br>Search<br>Search   |                            |
| •                        | New priority Workflow Items received - Medicine Management                                                                                                    |                                                                               |                              |                            |
| -                        | Active                                                                                                    |                                                                               |                              |                            |
| *                        | Current                                                                                                    |                                                                               |                              |                            |
|                          | Drug / Dosage / Quantity                                                                                                    | Usage Current / Average                                                       | Last Issue Date / Authoriser | Last Issue Number / Method |
| d data.)                 | Repeat         A Cerazette 75microgram tablets (Merck Sharp & Dohme Ltd) One To Be Taken Daly, 168 tablet           B Dovobet gel (LKO Pharma) Apply Once A Day To The Affected Areas. Read The Information Leaflet, 100 gram           C Isoproprim invirsitet 21% / Liquid paraffin 15%, gel AS DIRECTED, 500 gram |                                                                               |                              |                            |
| w -> My Record (No share | Hospital D Adalimumab 40mg/0.8ml solution for injection pre-filled disposable devices Once Daly, 1 pre-filed disposable rejection                                                                                                    | 1% 2%                                                                         | 04-                          | d Hospital                 |
| Vie                      | Alergies Adverse reaction to simvastati, Adverse reaction to Paracetamol                                                                                                    | Regime Review Date 15<br>Exemption Expiry Date<br>Prescription<br>Destination | Oct-2013 (Remove)            |                            |

If the drug is added after the allergy has been recorded, a warning will pop up

| L | Add a Drug      |                                                                                   | $\times$      |
|---|-----------------|-----------------------------------------------------------------------------------|---------------|
|   | Generic / Trade | ie Switch 🕕 Drug Information 📷 Medication Review Local Mixtures 🛞 My Record 👻     |               |
|   |                 |                                                                                   |               |
| L | Name            | Override Warnings                                                                 | ×             |
| 1 | Dosage          | Selected Drug - Paracetamol 500 mg Contains - Paracetamol 500 mg                  | ^             |
|   | Quantity        | Allergies (1) ee<br>Adverse Drug Reaction Adverse Drug Reaction to Paracetamol it | s<br>ion) Ltd |
| L | Rx Types        | Adverse reaction to Paracetamol - Itchy rash                                      |               |
| 1 | Authorising Cl  |                                                                                   | ~             |
|   |                 |                                                                                   | 0             |
|   | Warnings Dr     |                                                                                   |               |
| 1 | Selected Dru    |                                                                                   |               |
|   | Allergies (1    |                                                                                   |               |
| 1 | Advers          |                                                                                   |               |
| L | Adverse         |                                                                                   |               |
|   |                 | Override Do Not Use Drug                                                          |               |
|   |                 |                                                                                   |               |
|   |                 |                                                                                   |               |
|   |                 | Add Another Issue Issue Later                                                     | Cancel        |
|   |                 |                                                                                   |               |

As an extra precaution, a pop up warning can be added to appear at certain trigger points (e.g. when loading the patient's medical record)

On the blue ribbon, click on the arrows next to the word 'Active' to the left of the patient's name. Type in a description of the allergy, tick the appropriate trigger boxes and then ok.

| em                |                                                          |                                                                                                    | (m) #8 *             |                                  |                                                | EMIS                                                                              |                    |                        | 1004          |                                                                     |          |
|-------------------|----------------------------------------------------------|----------------------------------------------------------------------------------------------------|----------------------|----------------------------------|------------------------------------------------|-----------------------------------------------------------------------------------|--------------------|------------------------|---------------|---------------------------------------------------------------------|----------|
|                   | Summary Co                                               | nsultations Me                                                                                                   | dication Pro         | blems Investigations             | Care History Diary                             | Documents Referrals                                                               |                    |                        |               |                                                                     | 9        |
| Ad                | Edit<br>St Delete                                        | List<br>Attachments Att                                                                                          | Explore Ful          | Filters Search                   | View/Print Export                              | CR Manage fit note                                                                |                    | 8                      | pi   c#       |                                                                     |          |
|                   | Harris Management                                        | 4 (42) Test                                                                                                    |                      | Manage Patient Warnings          |                                                |                                                                                   |                    |                        | ×             |                                                                     |          |
| 1                 | New priority Wor                                         | kflow Items rec                                                                                                  | eived - Medi         | (                                |                                                |                                                                                   |                    |                        |               |                                                                     | ×        |
| ÷.                | Active 🛠 🗖                                               |                                                                                                    | )                    | 🛟 Add 🥖 Edit 🔉                   | Delete                                         |                                                                                   |                    |                        |               | 9999                                                                |          |
| -                 | Usual Addres                                             | is                                                                                                    | Hou                  | Warning                          | Visible To<br>Add Patient Warning              | Other                                                                             |                    | ×                      |               | igs (3) 🚺 Manage                                                    |          |
| ed data.)         |                                                          | cccccc<br>16/2/16 anp nicky n                                                                                    |                      | CCCCCC<br>16/2/16 anp nicky make | Warning Message Severe reaction to paracetamol |                                                                                   |                    | Load Medical Record, A |               | CCCCC<br>/2/16 anp nicky makepeace<br>verse reaction to simvastatin |          |
| y Record (No shar | 18-Feb-2019<br>11-Feb-2019<br>06-Dec-2018                | (i) Attachi<br>(i) Attachi<br>(i) Attachi                                                                        | ment<br>ment<br>ment |                                  |                                                | Issue Drug Add Consultation Book Appointment Arrive Patient View lab report in Wo | nkflow Manager     |                        |               | Edit patient detai                                                  | ils link |
| <u>V</u> iew -> M | 01-Dec-2018<br>12-Nov-2018<br>17-Oct-2018<br>09-Oct-2018 | <ul> <li>Attachi</li> <li>Attachi</li> <li>Attachi</li> <li>Attachi</li> <li>Attachi</li> <li>Attachi</li> </ul> | ment<br>ment<br>ment |                                  | Sharing                                        | Allow this warning to organisations                                               | be viewed by other |                        | Close<br>Tvpe | 09-Jun-2020<br>Letter sent to patient                               |          |
|                   | 02-Oct-2018                                              | Attachi                                                                                                    | ment                 |                                  | Cinic Letter CMFT Gas                          | stroenterology                                                                    |                    | _                      | O SNOM        | D CT Show                                                           | all deta |
|                   | 28-Sep-2018                                              | Attachi                                                                                                    | ment                 |                                  | eDischarge Letter BMI                          | I Healthcare Head Office Dis                                                      | charge             | ~                      | Letter sent   | to patient (finding)                                                |          |

This document is part of a suite of documents produced for the sole purpose of NHS Stockport GP practices in managing the prescription process. Viaduct Care CIC and Stockport CCG accept no responsibility or liability for any use of the information the documents contain outside of NHS Stockport GP practices or for adoption by other organisations providing health or care services